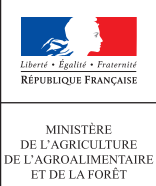

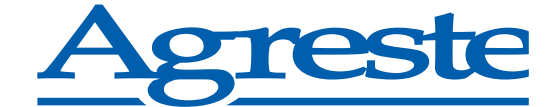

LA STATISTIQUE AGRICOLE

# Production COMmunautaire Fict

Un site simple et rapide pour permettre aux entreprises agroalimentaires de répondre aux enquêtes statistiques de l'organisation professionnelle FICT via le portail des téléprocédures du ministère de l'Agriculture, de l'Agroalimentaire et de la Forêt :

### http://mesdemarches.agriculture.gouv.fr/

Cette application de réponse par Internet est optimisée pour un fonctionnement avec les navigateurs gratuits *FireFox* ou *Google Chrome*.

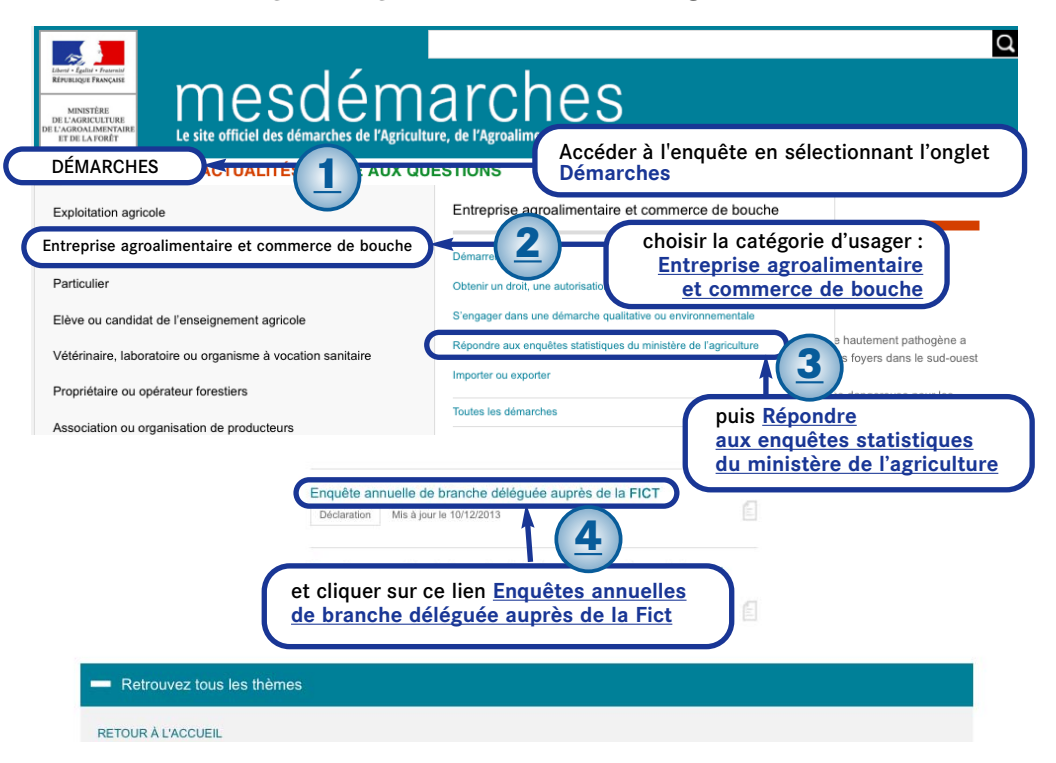

### Un accès sécurisé à votre questionnaire d'enquête

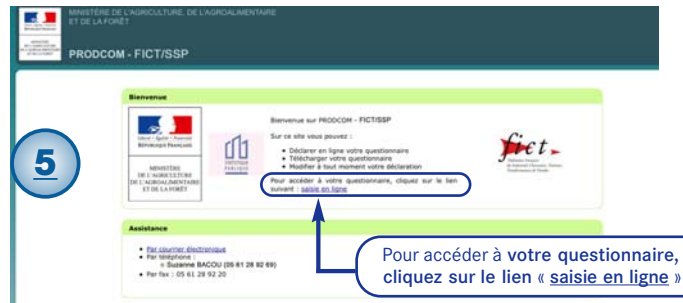

Pour accéder à votre questionnaire d'enquête vous devez disposer de l'identifiant et du mot de passe qui vous ont été transmis par courrier.

L'application de réponse à l'enquête par Internet est réalisée en https (**Internet crypté** garantissant la sécurité des informations échangées).

\_

| Quand vous cliquerez                                                 | Market Street Street St | <u>6</u>                                                                                                    |  |
|----------------------------------------------------------------------|----------------------------------------------------------------------------------------------------|----------------------------------------------------------------------------------------------------|--|
| sur le lien <u>saisie en ligne</u> ,                                 | Bienvenue sur le portail d'auth                                                                                                    | entification du ministère en charge de l'Agriculture                                                                                                    |  |
| un message relatif                                                   | POUR OF EXCITATION                                                                                                    |                                                                                                    |  |
| au certificat de sécurité                                            | Mot de passe outpilde du contract de la contract de la contract de | 12 (bouer is)<br>Dremerk a vorweparatives                                                                                                    |  |
| peut s'afficher.                                                     | Par mot de passe ?<br>(dentifiant *:                                                                                                    | Par certificat ?<br>Veus pouvez également                                                                                                    |  |
| Vous devez choisir l'option :                                        | Mot de passe *:                                                                                                    | vouseuthentifier m<br>présentent<br>votre certificat :                                                                                                    |  |
| <ul> <li>poursuivre avec ce site<br/>web si vous utilisez</li> </ul> | Mraumentitier                                                                                                    | Magenter                                                                                                    |  |
| Internet Explorer                                                    | Comment vous authentifier ?                                                                                                    |                                                                                                    |  |
| <ul> <li>accepter définitivement</li> </ul>                          | Entrez votre identifiant et votre mot de passe                                                                                                    | r puis cliquez sur le bouton M'authenther.                                                                                                    |  |
| ce certificat                                                        | Si vous possèdez un certificat, vous pouvez<br>Une fois authentifié(e), vous accéderez librer                                                                                                    | Si vous possèdet un certificat, vous pouvez également cliquer sur le bouton M'authentifier par certificat.<br>Une fois authentifié(e), vous accédence librement à vos applications. |  |
| si vous utilisez <i>Firefox</i> .                                    |                                                                                                    |                                                                                                    |  |

Dans le **portail d'authentification**, entrez votre **identifiant** ainsi que votre **mot de passe** en respectant la casse (majuscule et minuscule).

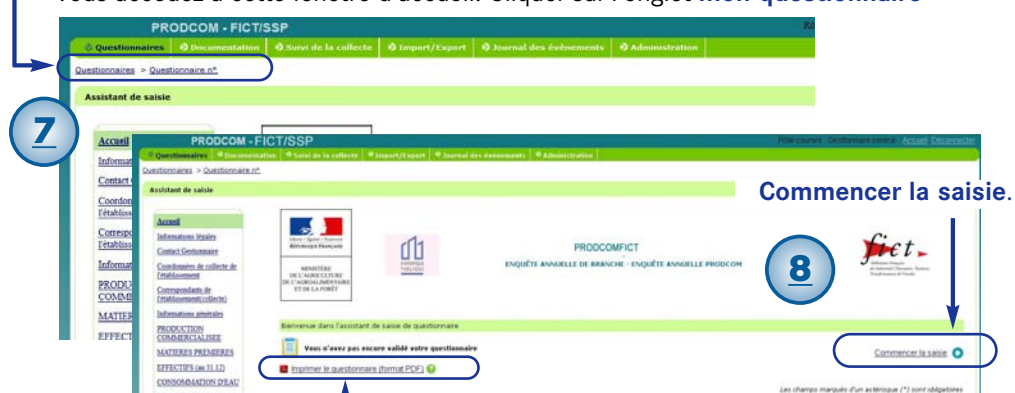

- Vous accédez à cette fenêtre d'accueil. Cliquer sur l'onglet mon questionnaire

Imprimez le questionnaire vierge pour faciliter vos recherches et votre réponse en ligne.

# Une réponse en ligne facilitée

Vous pouvez commencer votre déclaration. Vous trouverez Documentation tous les renseignements nécessaires à la bonne pratique de l'enquête dans la zone attait Centureant ères de rollierte de documentation. **Remplir les champs** ACTURES PREMERES FFECTUR (m 21.12) obligatoires (\*) SOLD ANTION OF ALL Les différentes étapes TES PAR CIRCUITS APRCIAL PLATTON vous guident pas à pas dans la déclaration. complémentaires : its achetés et revendue ne l'état (activité de négoce) Passer O Dave antroidese à l'étape suivante. Saisir les données aformations légales Contact Gestionnaire where the collected 10.13.11.20 0210.11 Vous avez MATTERES PREMIERE 2014 EFFECTIFS-(m.31.12) 10.13.11.00 0210.19 la possibilité CONSOMMATION DEAL 2014 de retourner VENTES PAR CIRCUTTS 10.13.13.20 0210.11 Epostes, matelles a 201 2014 INTERCIAL ISATION à l'étape 10.13.11.00 0210.19 palettes 2015 -2014 précédente. 15.13.11.50 0210.12 Puitrines et heurs morchaux salés, sèchés ou LATEURS DE C Enge pricedente Pour assurer la navigation au sein d'un écran, vous devez utiliser les ascenceurs verticaux et horizontaux.

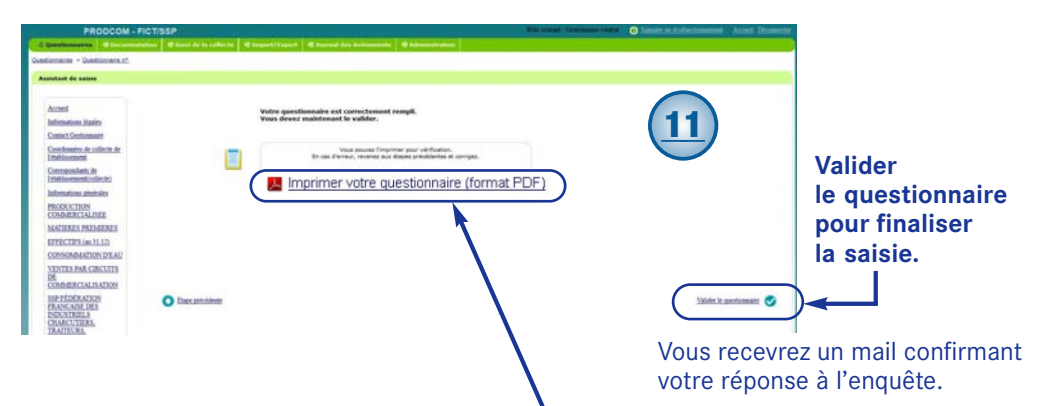

À la fin de votre déclaration, vous pouvez **imprimer votre questionnaire**. À tout moment, vous pouvez modifier votre déclaration.

## Des difficultés à l'impression ?

Si l'ouverture du questionnaire pdf ne se fait pas, vérifier que les fenêtres popup n'ont pas été bloquées.

### **Avec Firefox**

1. Si ce message apparait en haut de l'écran :

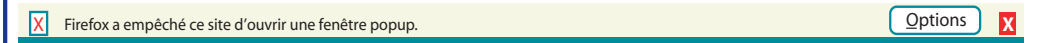

- 2. Choisir l'onglet « Options » et valider la demande d'autorisation 🛏

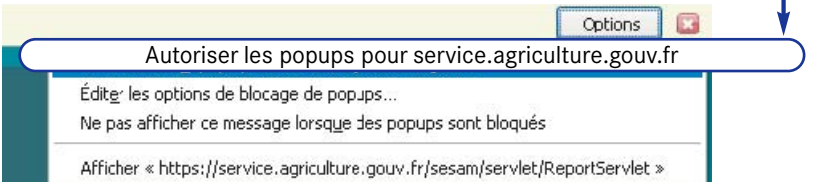

### **Avec Google Chrome**

1. Si une croix rouge apparaît à droite de la barre d'adresse : cliquez dessus.

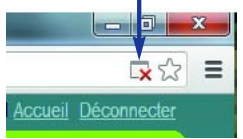

2. Dans le menu déroulant, sélectionner l'option :

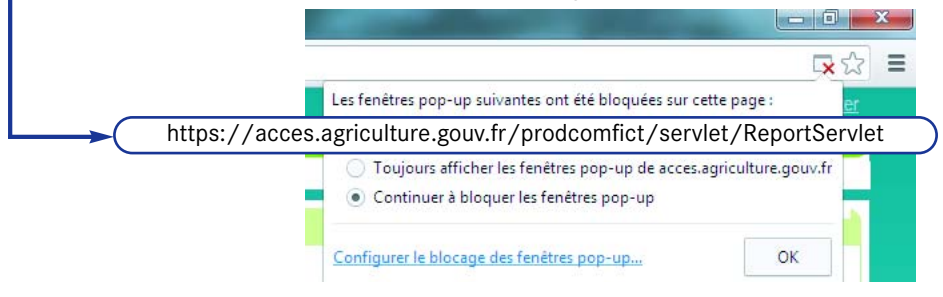

# Pour en savoir plus...

Pour connaître l'ensemble des publications sur la statistique agricole et forestière, consultez notre site Internet Agreste : www.agreste.agriculture.gouv.fr

Découvrez tous les résultats dans la rubrique Enquêtes>Entreprises agroalimentaires> Statistiques Prodcom et enquête de branche

Pour d'autres informations sur la statistique agricole, adressez votre demande par courriel: agreste-info@agriculture.gouv.fr

ou auprès des centres d'information dans les directions régionales de l'alimentation, de l'agriculture et de la forêt